## VIII. Cancel a Contract, Change Order, or Contract Payment

## Things to Know:

- During the cost-share process, there may be times when a contract, change order, or contract payment will need to be cancelled.
- The event must be board approved before it can be cancelled.
  - If there is no board approval date, the event can be deleted instead of cancelled, and no further action will be needed by the district or the cooperator.
  - Deleted contract numbers are not reassigned.
- Once a contract payment has been submitted to the program office, it cannot be cancelled.

## Enter Information:

- 1. To cancel an event, look up the last board approved event for the cooperator.
- 2. From the main menu, select "Cost-Share," and then "Contract."
- 3. The "Contract Event Lookup" screen will open.
- 4. Use the search features at the top of the grid to locate the desired record.
- 5. Click the pencil icon next to the record to cancel.
- 6. Click the "Cancel Contract" button in the upper right corner.
- 7. Enter a reason in the "Notes" screen for the cancellation.
- 8. The district should enter the date the board approved the cancellation.
- 9. The event type is now CANCEL.
  - a. A "C" appears after the contract number.
- 10. MoSWIMS will automatically set obligated amounts to zero.
- 11. MoSWIMS captures all the information about the cancellation and stores it for future reference.